### **HESI A2 REGISTRATION TUTORIAL**

# Step 1: Visit the Elsevier Evolve website at <u>https://evolve.elsevier.com</u> and create a student account.

• Click on "I'm a Student."

Evolve

Already enrolled? Sign in

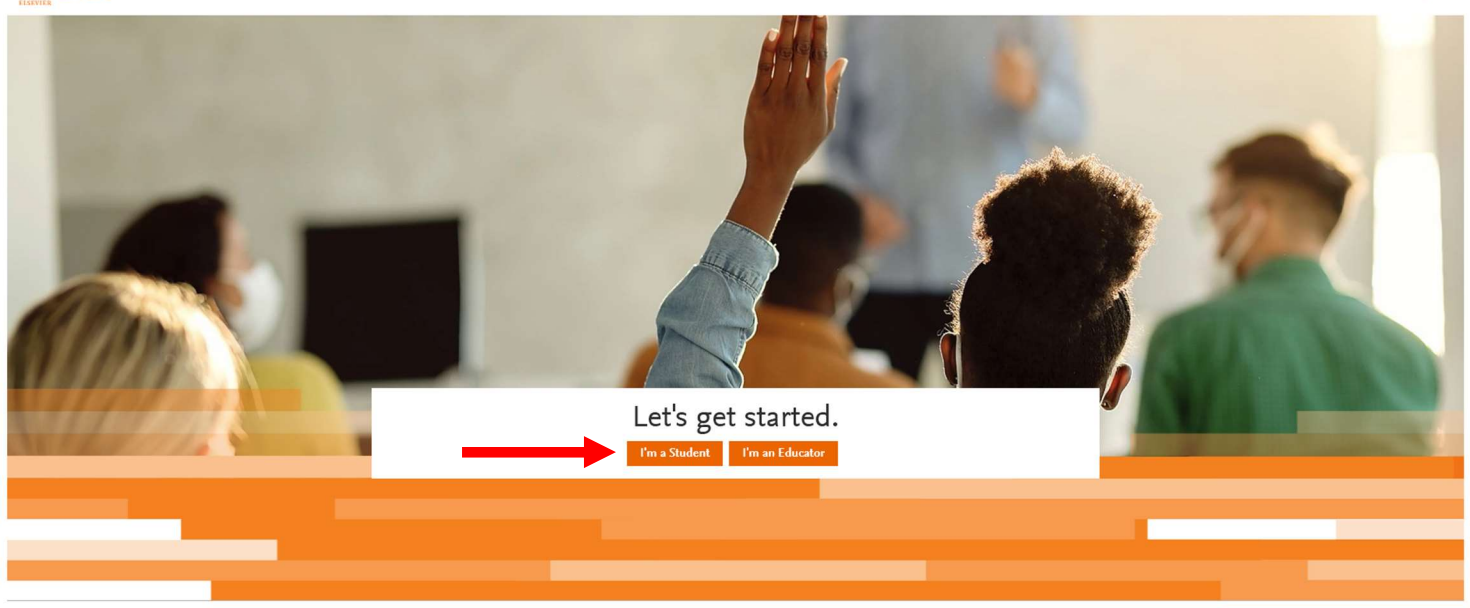

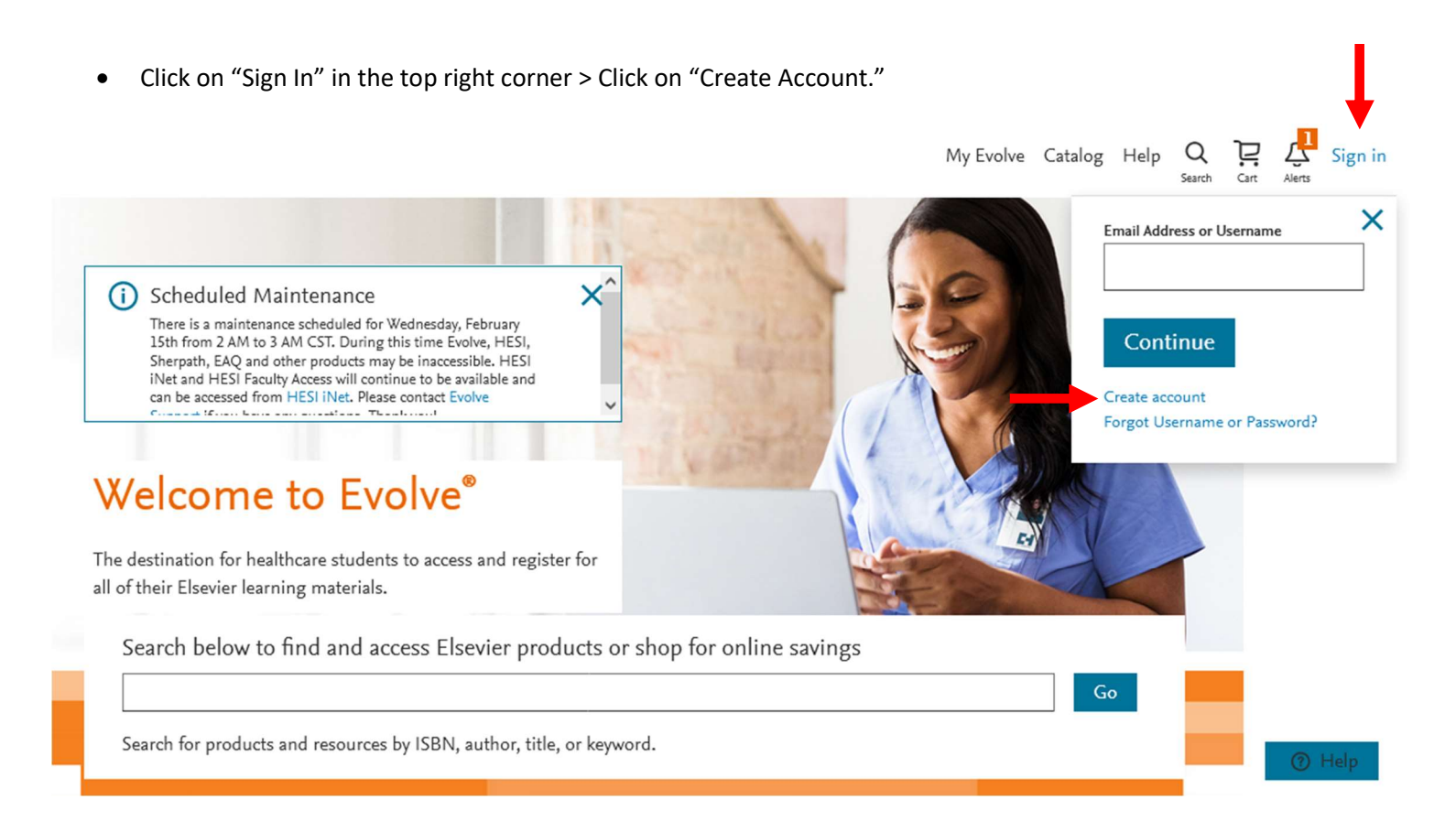

• Choose "Student" at the top > Enter your name, ECU student email address, phone number, create a password, and prove you're not a robot > Click "Submit"

|               | Create an Acco                                                     | unt                                    |
|---------------|--------------------------------------------------------------------|----------------------------------------|
|               | New to Evolve? Create an account to ju<br>All fields are required. | pin.                                   |
| $\rightarrow$ | • Student (                                                        | Faculty                                |
|               | Email address                                                      |                                        |
|               | piratep23@students.ecu.edu                                         |                                        |
|               | First name                                                         |                                        |
|               | Pee Dee                                                            |                                        |
|               |                                                                    |                                        |
|               | Last name                                                          |                                        |
|               | Pirate                                                             |                                        |
|               | Password                                                           | Confirm password                       |
|               | •••••                                                              | •••••                                  |
|               | Phone                                                              |                                        |
|               | <b>= +1 -</b> 252-744-6477                                         |                                        |
|               |                                                                    |                                        |
|               | Stay connected! Be the first to know a                             | about new publications, products, and  |
|               | exclusive offers.                                                  |                                        |
|               | Yes, I wish to receive special of                                  | fers and promotions from Elsevier Inc. |
|               | about relevant products or serv                                    | ices.                                  |
|               | Privacy Policy                                                     |                                        |
|               | V I'm not a robot                                                  |                                        |
|               | Submit Cancel                                                      |                                        |

• You will receive a confirmation message that includes your Evolve Username. This will also be emailed to you. Please keep this information for reference. Click "Continue."

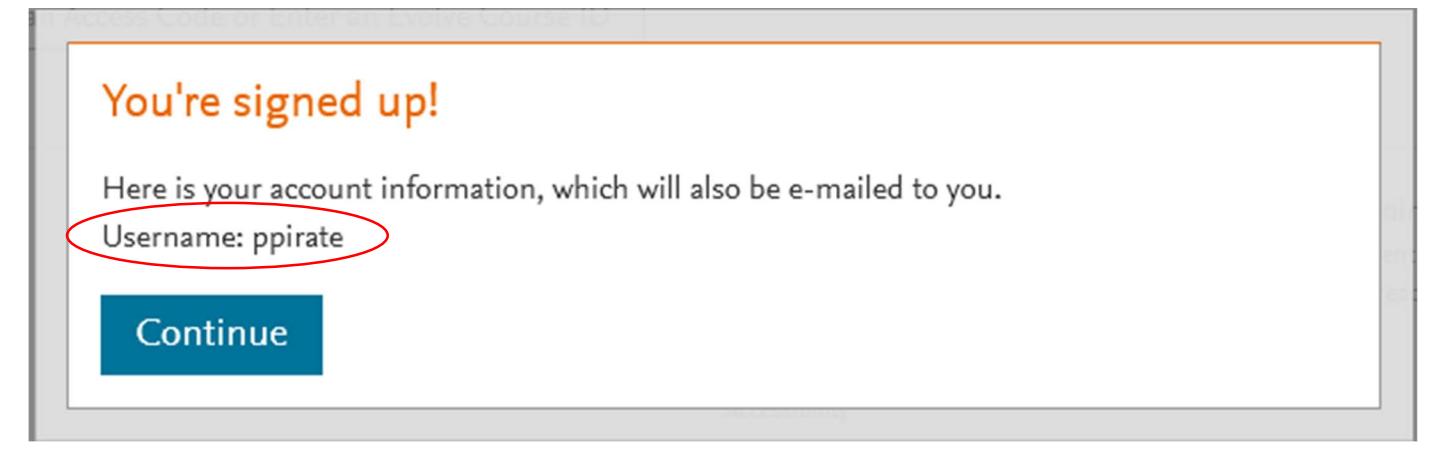

#### Step 2: Register for "HESI Student Access."

• Click on "Catalog" in the top right corner.

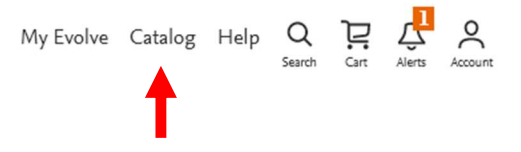

## My Evolve

Welcome to My Evolve. Here you can add, access, and organize your Evolve content.

You do not currently have any content.

- C Refresh your My Content list
- (i) Learn more about Evolve.

Redeem an Access Code or Enter an Evolve Course ID

• Click on "Register for Distance Testing" on the bottom right of the next page.

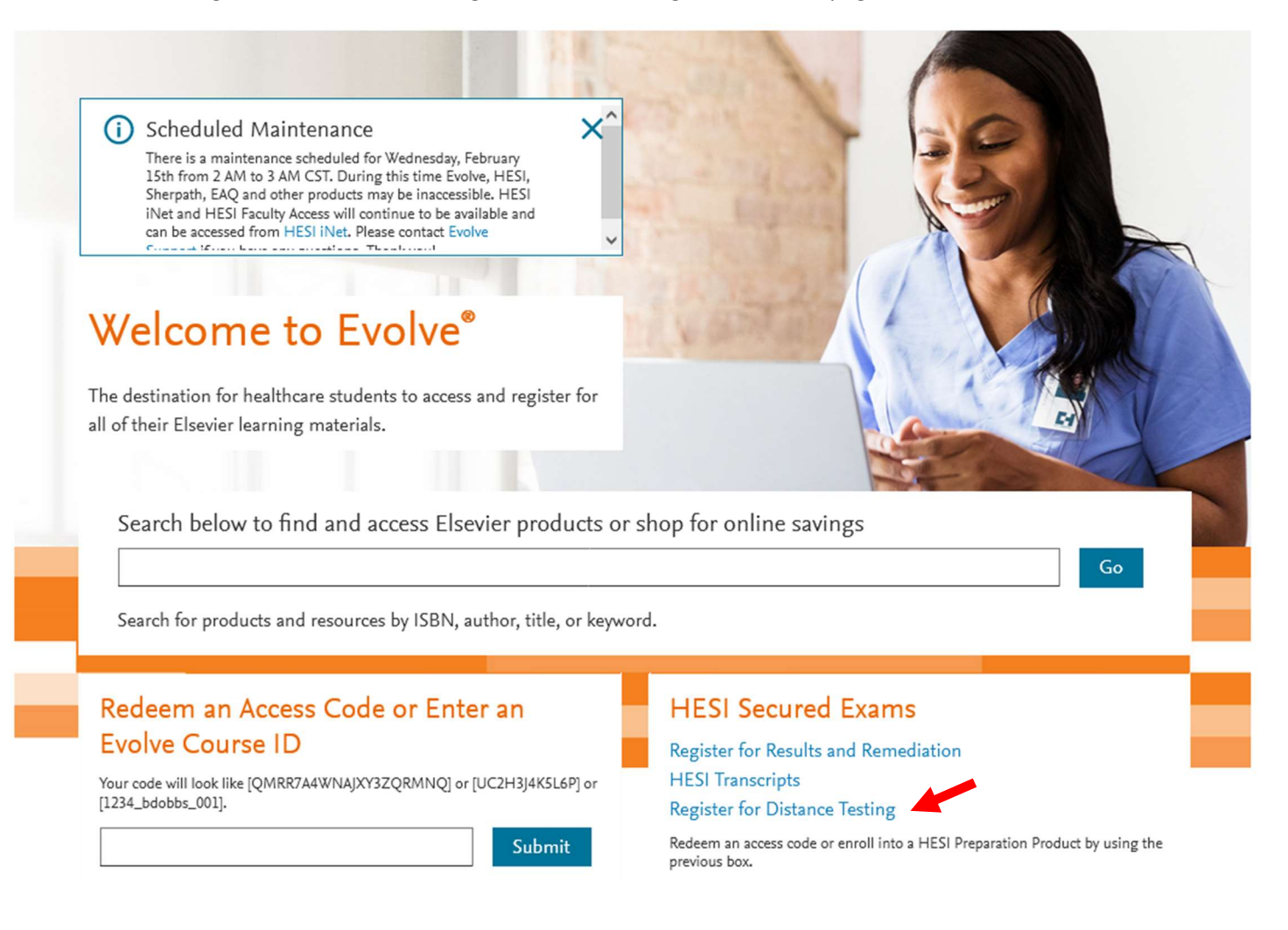

• Click on "Register" to add "HESI Student Access" to your cart. (You do not pay for the HESI at this time which is why it says \$0.00).

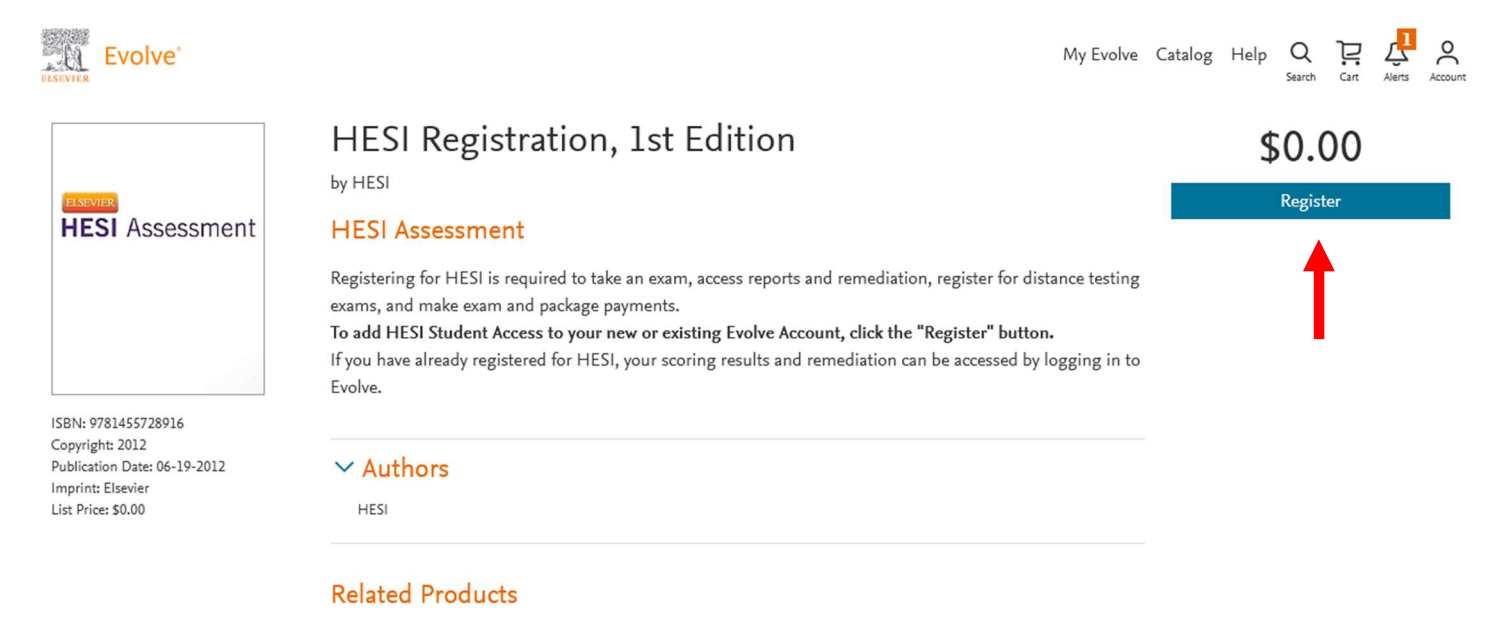

• Click on "Proceed to Checkout / Redeem."

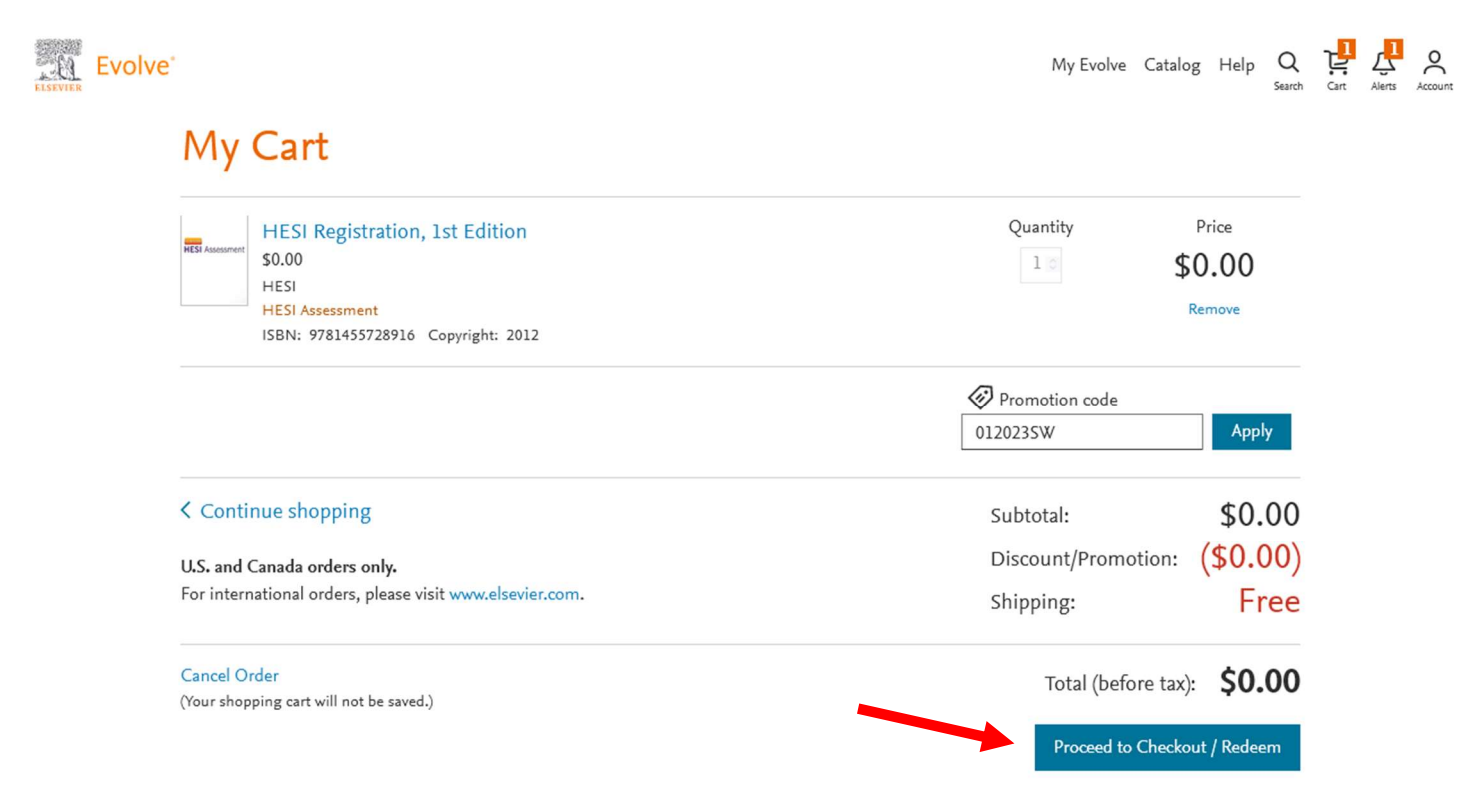

- You may be prompted to "Update your Account."
- If so, provide your information under the "Tell us about you" section and click "Continue"

# Update your Account

#### Tell us about you

| Email address              | Confirm email address              |
|----------------------------|------------------------------------|
| piratep23@students.ecu.edu | piratep23@students.ecu.edu         |
| First name                 | Last name                          |
| Pee Dee                    | Pirate                             |
| Phone                      | Alternate email address (optional) |
| ==+1 - 252-744-6477        |                                    |

#### Tell us about your institution

| Institution country                   |        | Institution state  |        |
|---------------------------------------|--------|--------------------|--------|
| United States of America              | $\sim$ | North Carolina     | $\sim$ |
| Institution name                      |        |                    |        |
| East Carolina University (Greenville) |        |                    |        |
| Program type                          |        | Year of graduation |        |
| Nursing-BSN                           | $\sim$ | 2025               | $\sim$ |
| Student ID (optional)                 |        |                    |        |
|                                       |        |                    |        |
|                                       |        |                    |        |

Stay connected! Be the first to know about new publications, products, and exclusive offers.

YES, I wish to receive relevant special offers and promotions from Elsevier Inc. and its affiliates.

Privacy Policy

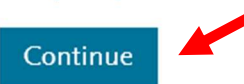

• You will be redirected back to your cart. Click "Submit."

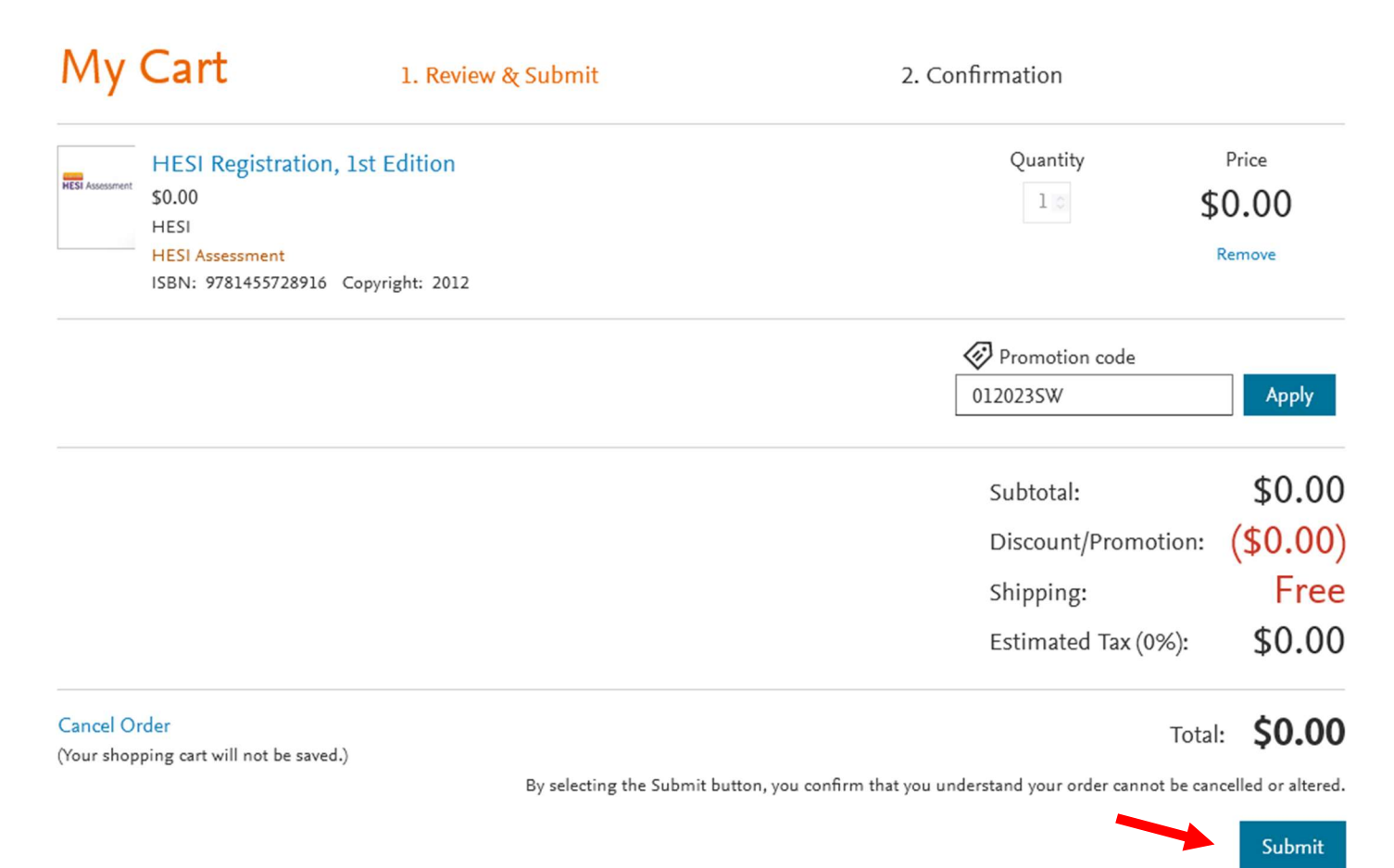

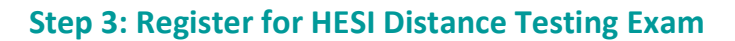

- You are now registered for a student HESI account and will be provided with a confirmation page.
- Click on "My Evolve" at the top right of the page.

| Му              | Cart                                                                             | 1. Review & Submit                                                                                 | 2.0                                                                 | Confirmation                                | ≥ Catalog Help        | Search | <b>U:</b><br>Cart | Alerts | Account |
|-----------------|----------------------------------------------------------------------------------|----------------------------------------------------------------------------------------------------|---------------------------------------------------------------------|---------------------------------------------|-----------------------|--------|-------------------|--------|---------|
| Order Nu        | mber: 23565677                                                                   |                                                                                                    |                                                                     |                                             |                       |        |                   |        |         |
| HESI Assessment | HESI Registration, 2<br>\$0.00<br>HESI<br>HESI Assessment<br>ISBN: 9781455728916 | 1st Edition                                                                                        |                                                                     | Quantity<br>1                               | Price<br>\$0.00       |        |                   |        |         |
| Yo              | ou are now registered for a st<br>My <del>Evolve you will see a HE</del>         | udent HESI account. You can access your log in<br>SI Assessment section in your Content List. Clic | credentials by clicking My Acco<br>k the link for Student Access to | unt and selecting Account S<br>get started. | ettings. When you ret | :urn   |                   |        |         |

On your "My Content" screen click on the "Student Access" link.

| Add content from catalog | Mv Evolve                                                                         |
|--------------------------|-----------------------------------------------------------------------------------|
| View back-orders         | Welcome to My Evolve. Here you can add, access, and organize your Evolve content. |
| ^ ☐ My Content ☆ Starred | C Refresh your My Content list                                                    |
| 🗟 Archived               | Redeem an Access Code or Enter an Evolve Course ID                                |
| 🗭 New Folder             |                                                                                   |
|                          | R Instructor-Led                                                                  |
|                          | HESI Assessment<br>Student Access                                                 |

Review/Scroll through the Terms and Conditions provided on the next page. Click the "I Agree" button.

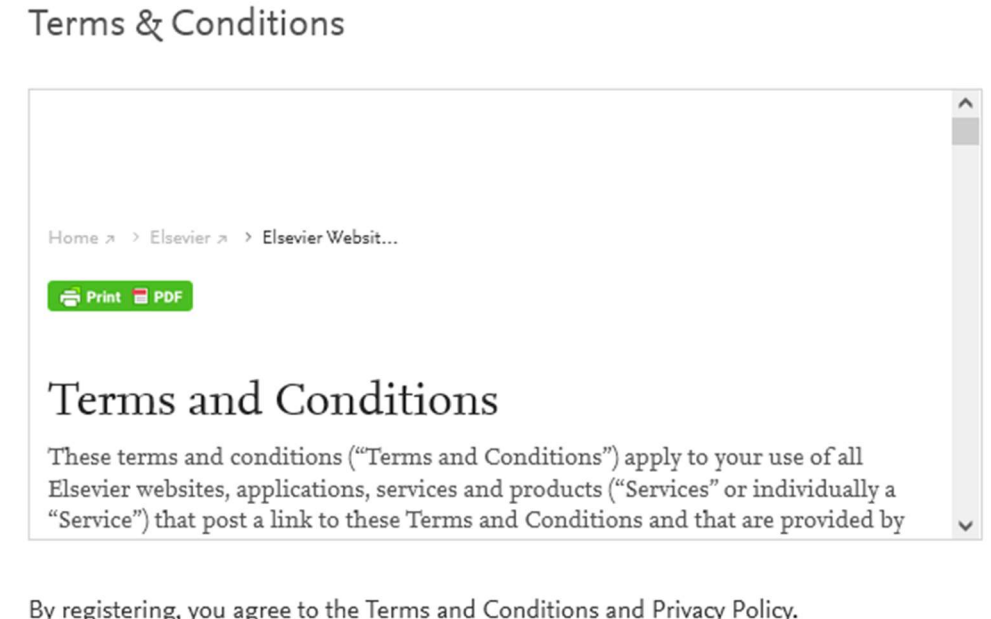

By registering, you agree to the Terms and Conditions and Privacy Policy.

I Agree

• On the next screen, if prompted, choose "Accept all cookies" or "Cookie Settings" and adjust to your preferences.

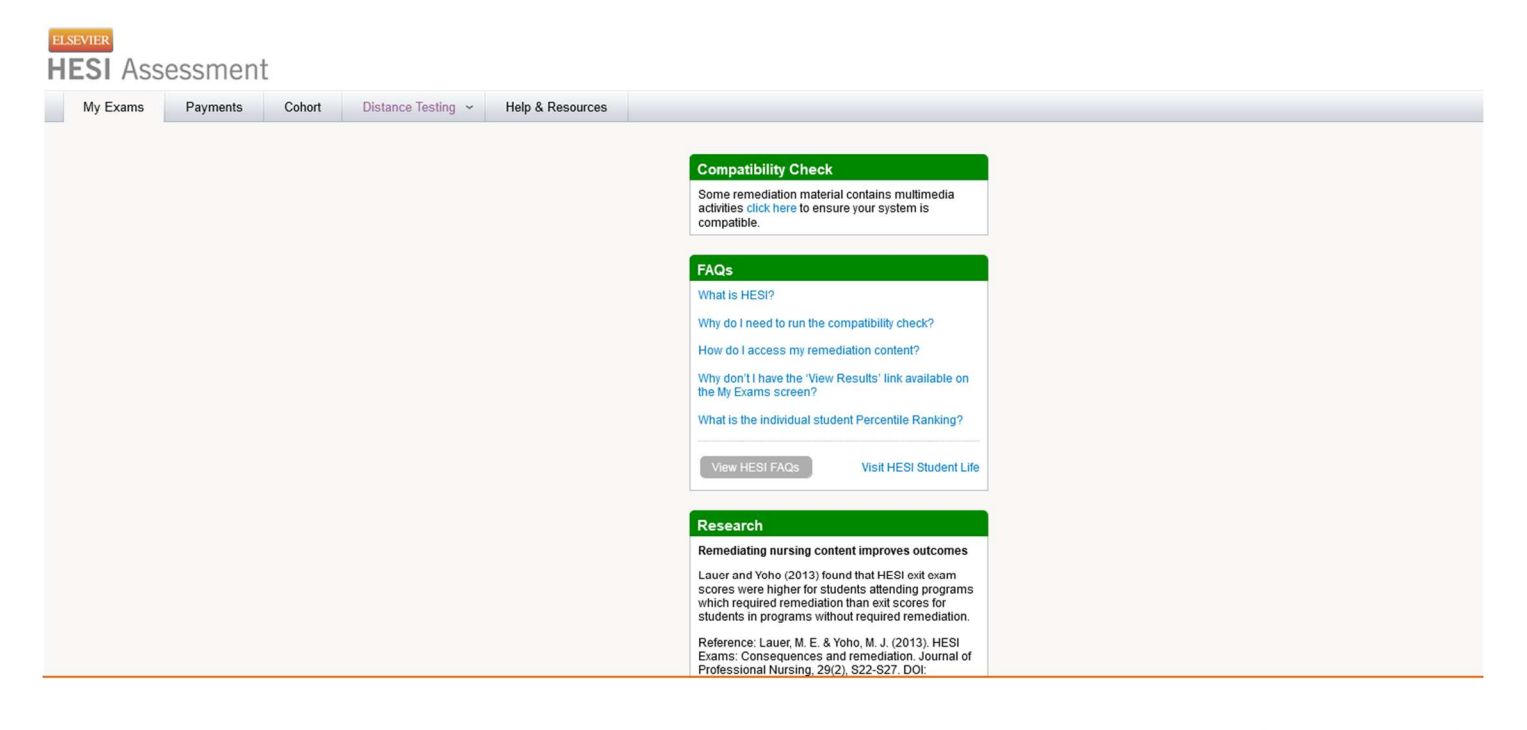

We use cookies that are necessary to make our site work. We may also use additional cookies to analyze, improve, and personalize our content and your digital experience. For more information, see our <u>Cookie Policy</u>

Accept all cookies <u>Cookie settings</u> • From the "My Exams" tab, click on the "Register for a Distance Testing Exam" link at the bottom of the screen.

| My Exams                                                                                                    | Payments                                                                                                    | Cohort                                                                                                    | Distance Testing                                                                                                    | Help & Resour                                                                                                    | oes                                   |                                                                                                    |                                                                                                    |
|----------------------------------------------------------------------------------------------------|----------------------------------------------------------------------------------------------------|----------------------------------------------------------------------------------------------------|----------------------------------------------------------------------------------------------------|----------------------------------------------------------------------------------------------------|---------------------------------------|----------------------------------------------------------------------------------------------------|----------------------------------------------------------------------------------------------------|
| 1                                                                                                    |                                                                                                    |                                                                                                    |                                                                                                    |                                                                                                    |                                       | Compatibility Check                                                                                                    | ntains multimedia activities                                                                                                    |
|                                                                                                    |                                                                                                    |                                                                                                    |                                                                                                    |                                                                                                    | -                                     | click here to ensure your syste                                                                                                    | em ls compatible                                                                                                    |
|                                                                                                    |                                                                                                    |                                                                                                    |                                                                                                    |                                                                                                    |                                       | FAQs                                                                                                    |                                                                                                    |
|                                                                                                    |                                                                                                    |                                                                                                    |                                                                                                    |                                                                                                    |                                       | What is HESI?                                                                                                    |                                                                                                    |
|                                                                                                    |                                                                                                    |                                                                                                    |                                                                                                    |                                                                                                    |                                       | Why do I need to run the comp                                                                                                    | atiolity check?                                                                                                    |
|                                                                                                    |                                                                                                    |                                                                                                    |                                                                                                    |                                                                                                    |                                       | How do I access my remediat                                                                                                    | ion content?                                                                                                    |
|                                                                                                    |                                                                                                    |                                                                                                    |                                                                                                    |                                                                                                    |                                       | Why don't I have the 'View Res<br>Exams screen?                                                                                                    | suits' link available on the My                                                                                                    |
|                                                                                                    |                                                                                                    |                                                                                                    |                                                                                                    |                                                                                                    |                                       | What is the individual student                                                                                                    | Percentile Ranking?                                                                                                    |
|                                                                                                    |                                                                                                    |                                                                                                    |                                                                                                    |                                                                                                    |                                       | View HESI FAQs                                                                                                    | Visit HESI Student Life                                                                                                    |
|                                                                                                    |                                                                                                    |                                                                                                    |                                                                                                    |                                                                                                    |                                       | Research                                                                                                    |                                                                                                    |
|                                                                                                    |                                                                                                    |                                                                                                    |                                                                                                    |                                                                                                    |                                       | Remediating nursing conte                                                                                                    | ent improves outcomes                                                                                                    |
|                                                                                                    |                                                                                                    |                                                                                                    |                                                                                                    |                                                                                                    |                                       | Lauer and Yoho (2013) found to<br>were higher for students atten<br>required remediation than exit<br>programs without required re                                                                                                    | that HESI exit exam scores<br>iding programs which<br>t scores for students in<br>mediation.                                                                                                    |
|                                                                                                    |                                                                                                    |                                                                                                    |                                                                                                    |                                                                                                    |                                       | Reference: Lauer, M. E. & Yol                                                                                                    | ho, M. J. (2013). HESI                                                                                                    |
|                                                                                                    |                                                                                                    |                                                                                                    |                                                                                                    |                                                                                                    |                                       | Exams: Consequences and re<br>Professional Nursing, 29(2),<br>10.1016/j.profnurs.2013.01.00                                                                                                    | emediation. Journal of<br>S22-S27. DOI:<br>1.                                                                                                    |
| faking Your Fi                                                                                                    | rst HESI Exam                                                                                                    | ?                                                                                                    |                                                                                                    |                                                                                                    |                                       | Exams: Consequences and re<br>Professional Nursing, 29(2),<br>10.1016/j.profnurs.2013.01.00<br>Compatibility Check                                                                                                    | emediation. Journal of<br>S22-S27. DOI:<br>1.                                                                                                    |
| Taking Your Fir                                                                                                    | rst HESI Exam<br>unknown affect your i<br>expect for your first i                                                                                                    | ?<br>test performance<br>HESI Exam.                                                                                                    | Į                                                                                                    | View HESI Exam                                                                                                    | futorial                              | Exams: Consequences and re<br>Professional Nursing, 29(2),<br>10.1016/j.profnurs.2013.01.00<br>Compatibility Check<br>Some remediation material oc<br>cilck here to ensure your syste                                                                                                    | emediation. Journal of<br>S22-S27. DOI:<br>1.<br>ontains multimedia activities<br>em is compatible.                                                                                                    |
| Taking Your Fi<br>Don't let your<br>Learn what to<br>xam History                                                                                                    | rst HESI Exam<br>runknown affect your<br>expect for your first i                                                                                                    | 1 <b>?</b><br>test performance<br>HESI Exain.                                                                                                 | a.                                                                                                    | View HESI Exam                                                                                                    | (ulonal                               | Exams: Consequences and re<br>Professional Nursing, 29(2),<br>10.1016/j.profnurs.2013.01.00<br>Compatibility Check<br>Some remediation material or<br>olick here to ensure your syste<br>HESI Preparation                                                                                                    | emediation. Journal of<br>\$22-\$27. DOI:<br>1.<br>oritains multimedia activities<br>em is compatible.                                                                                                    |
| Taking Your Fi<br>Don't let your<br>Learn what to<br>Exam History<br>You have no exami<br>Exam results typically                                                                                                    | rst HESI Exam<br>runknown affect your i<br>expect for your firet i<br>results at this time.<br>y appear 24-48 hrs af                                                                                                    | ?<br>test performance<br>HESI Exam.<br>ter taking your Hi                                                                                     | !<br>ESI exam. You will receive ar                                                                                                    | View HESI Exam<br>Don't see<br>email notification once yo                                                                 | (ulona)<br>your Exam?<br>your results | Exams: Consequences and re<br>Professional Nursing, 29(2),<br>10.1016/j.profnurs:2013.01.00<br>Compatibility Check<br>Some remediation material or<br>cilck here to ensure your syste<br>HESI Preparation<br>WHAT RES<br>ARE BES                                                                                                    | emediation. Journal of<br>S22-S27. DOI:<br>1.<br>ontains multimedia activities<br>em is compatible.                                                                                                    |
| Taking Your Fi<br>Don't let your<br>Learn what to<br>Exam History<br>You have no exam<br>Exam results typically<br>are posted online.                                                                                                    | rst HESI Exam<br>runknown affect your i<br>expect for your first i<br>results at this time<br>y appear 24-48 hrs af                                                                                                    | ?<br>test performance<br>HESI Exam.                                                                                                    | t<br>ESI exam. You will receive ar                                                                                                    | View HESI Exam<br>Don't see<br>email notification once yo                                                                 | rutorial<br>your Exam?<br>wr results  | Exams: Consequences and re<br>Professional Nursing, 29(2),<br>10.1016/j.profnurs:2013.01.00<br>Compatibility Check<br>Some remediation material or<br>cilck here to ensure your syste<br>HESI Preparation<br>WHAT RES<br>ARE BES'<br>NCLEX-prep products cal<br>exams:                                                                                                    | mediation. Journal of<br>S22-S27. DOI:<br>1.<br>oritains multimedia activities<br>em is compatible.<br>SOURCES<br>T AU?<br>n also help you on HE SI                                                                                                    |
| Taking Your Fi<br>Don't let your<br>Learn what to<br>Exam History<br>You have no exam<br>Exam results typically<br>are posted online.<br>About HE SI Ex<br>Up to 99.2% prestor                                                                                                    | rst HESI Exam<br>runknown affect your<br>expect for your first i<br>results at this time.<br>y appear 24-48 hrs af<br>ams<br>the accuracy - HESI                                                                                                | ?<br>test performance<br>HESI Exam.<br>Ter taking your Hi                                                                                     | t<br>ESI exam. You will receive ar                                                                                                    | View HESI Exam<br>Don't see<br>email notification once yo                                                                 | (utorial<br>your Exam?<br>nur results | Exams: Consequences and re<br>Professional Nursing, 29(2),<br>10.1016/j.profnurs:2013.01.00<br>Compatibility Check<br>Some remediation material or<br>cilick here to ensure your syste<br>HESI Preparation<br>WHAT RES<br>ARE BES<br>NCLEX-prep products cal<br>exams:<br>Answer a few questions to fir                                                                                                    | Interest and the right resources for                                                                                                    |
| Taking Your Fi<br>Don't let your<br>Learn what to<br>Exam History<br>You have no exam<br>Exam results typically<br>are posted online.<br>About HESI Ex<br>Up to 99.2% predic<br>Questions are writh                                                                                  | rest HESI Exam<br>runknown affect your i<br>expect for your first i<br>results at this time.<br>y appear 24-48 hrs at<br>ams<br>the accuracy - HESI<br>ten like those you'll se                                                                 | ?<br>test performance<br>HESI Exam.<br>fer taking your Hi<br>success ensure<br>se on the NCLEX                                                | t<br>ESI exam. You will receive ar<br>a NCLEX® success.<br>5.                                                                                     | View HESI Exam<br>Don't see<br>email notification once yo                                                                 | Culorial<br>Your Exam?<br>Nur results | Exams: Consequences and re<br>Professional Nursing, 29(2),<br>10.1016/j.profnurs:2013.01.00<br>Compatibility Check<br>Some remediation material or<br>cilick here to ensure your syste<br>HESI Preparation<br>WHAT RES<br>ARE BES<br>NCLEX-prep products cal<br>exams.<br>Answer a few questions to fir<br>your HESI needs.                                                                                                    | emediation. Journal of<br>S22-S27. DOI:<br>1.<br>contains multimedia activities<br>em is compatible.<br>SOURCES<br>T AU?<br>In also help you on HE SI<br>In also help you on HE SI<br>In the right resources for                                                                                                    |
| Taking Your Fi<br>Don't let your<br>Learn what to<br>Exam History<br>You have no exam<br>Exam results typically<br>are posted online.<br>About HESI Ex<br>Up to 99.2% predic<br>Questions are writt<br>Personalized feedb                                                            | rst HESI Exam<br>runknown affect your i<br>expect for your first i<br>results at this time.<br>y appear 24-48 hrs af<br>ams<br>the accuracy - HESI<br>ten like those you'll se<br>pack and review mater                                         | 2<br>test performance<br>HESI Exam.<br>Ter taking your Hi<br>success ensure<br>te on the NCLEXI<br>rials to help you in                       | t<br>ESI exam. You will receive ar<br>a NCLEX® success.<br>B.<br>mprove your weak areas.                                                          | View HESI Exam<br>Don't see<br>email notification once yo                                                                 | (ulonal<br>your Exam?<br>nur results  | Exams: Consequences and re<br>Professional Nursing, 29(2),<br>10.1016/j.profnurs.2013.01.00<br>Compatibility Check<br>Some remediation material or<br>olick here to ensure your syste<br>HESI Preparation<br>WHAT RES<br>ARE BES<br>NCLEX-prep products cal<br>exams.<br>Answer a few questions to fir<br>your HESI needs.<br>Connect with other stude<br>VISIT our Pacebook Discuss                                                                                                    | emediation. Journal of<br>S22-S27. DOI:<br>1.<br>emission<br>activities<br>emis compatible.<br>SOURCES<br>F AU:<br>a also help you on HE SI<br>n also help you on HE SI<br>n also help you on HE SI<br>ad the right resources for<br>ents<br>sion Forum                                                                                                    |
| Taking Your Fi<br>Don't let your<br>Learn what to<br>Exam History<br>You have no exam<br>Exam results typically<br>are posted online.<br>About HESI Ex<br>Up to 99.2% predic<br>Questions are writt<br>Personalized feedb<br>What is HESI?                                           | rst HESI Exam<br>runknown affect your i<br>expect for your first i<br>results at this time.<br>y appear 24-48 hrs af<br>ams<br>the accuracy - HESI<br>ten like those you'll se<br>sack and review mater                                         | ?<br>test performance<br>HESI Exam.<br>fer taking your H<br>success ensure<br>re on the NCLEX<br>rials to help you in                         | t<br>EŞi exam. You will receive ar<br>s NCLEX® success.<br>8.<br>nprove your weak areas.                                                          | View HESI Exam<br>Don't see                                                                                               | Cutorial<br>Your Exam?<br>Nur results | Exams: Consequences and re<br>Professional Nursing, 29(2),<br>10.1016/j.profnurs.2013.01.00<br>Compatibility Check<br>Some remediation material or<br>cilick here to ensure your systi<br>HESI Preparation<br>WHAT RES<br>ARE BES<br>NCLEX-prep products cal<br>exams.<br>Answer a few questions to fir<br>your HESI needs.<br>Connect with other stude<br>VISIT our Pacebook Discussi                                                                                                    | Interest of the right resources for the right resources for the right resource |
| Taking Your Fi<br>Don't let your<br>Learn what to<br>Exam History<br>You have no exam<br>Exam results typically<br>are posted online.<br>About HE SI Ex<br>Up to 99.2% predic<br>Questions are writh<br>Personalized feedb<br>What is HESI?                                          | rst HESI Exam<br>runknown affect your i<br>expect for your first i<br>results at this time.<br>y appear 24-48 nrs at<br>ams<br>the accuracy - HESI<br>ten like those you'll se<br>back and review mater                                         | 2<br>test performance<br>HESI Exam.<br>fer taking your H<br>success ensure<br>te on the NCLEX<br>rials to help you in                         | t<br>ESI exam. You will receive ar<br>a NCLEX@ success.<br>8.<br>mprove your weak areas.                                                          | View HESI Exam<br>Don't see                                                                                               | ruforial<br>your Exam?                | Exams: Consequences and re<br>Professional Nursing, 29(2),<br>10.1016/j.profnurs:2013.01.00<br>Compatibility Check<br>Some remediation material or<br>cilck here to ensure your syste<br>HESI Preparation<br>MHAT RES<br>ARE BES<br>NCLEX-prep products cal<br>exams.<br>Answer a few questions to fir<br>your HESI needs.<br>Connect with other stude<br>VISIT our Pacebook Discusi<br>Research<br>Remediation sustaine contents                                                                                                    | In also help you on HE SI<br>and the right resources for<br>ents<br>sion Forum                                                                                                    |
| Taking Your Fi<br>Don't let your<br>Learn what to<br>Exam History<br>You have no exam<br>Exam results typically<br>are posted online.<br>About HESI Ex<br>Up to 99.2% predic<br>Questions are writt<br>Personalized feedb<br>What is HESI?<br>Cohort Registr<br>Please enter the Coh | rst HESI Exam<br>runknown affect your i<br>expect for your first i<br>results at this time.<br>y appear 24-48 hrs af<br>ams<br>attive accuracy - HESI<br>ten like those you'll se<br>sack and review mater<br>attion                            | 2<br>test performance<br>HESI Exam.<br>fer taking your H<br>success ensure<br>te on the NCLEX<br>rials to help you in<br>rials to help you in | t<br>ESI exam. You will receive ar<br>a NCLEX® success.<br>5.<br>mprove your weak areas.<br>Distance Test<br>Banjatar for a Dieter                | View HESI Exam<br>Don't see<br>email notification once yo                                                                 | rutorial<br>your Exam?<br>uur results | Exams: Consequences and re<br>Professional Nursing, 29(2),<br>10.1016/j.profnurs:2013.01.00<br>Compatibility Check<br>Some remediation material oc<br>cilck here to ensure your syste<br>HESI Preparation<br>MHAT RES<br>ARE BES<br>NCLEX-prep products can<br>exams.<br>Answer a few questions to fin<br>your HESI needs.<br>Connect with other stude<br>VISIT our Facebook Discuss<br>Research<br>Remediating nursing cont<br>Lauer and Yoho (2013) found                                                                                                    | emediation. Journal of<br>S22-S27. DOI:<br>1.<br>Score and the sources for<br>a liso help you on HE SI<br>and the right resources for<br>ents<br>sion Forum<br>tent Improves outcomes<br>that HESI exit exam scores<br>that HESI exit exam scores<br>that HESI exit exam scores                                                                                                    |
| Taking Your Fi<br>Don't let your<br>Learn what to<br>Exam History<br>You have no exam<br>Exam results typically<br>are posted online.<br>About HESI Ex<br>Up to 99.2% predic<br>Questions are writt<br>Personalized feedb<br>What is HESI?<br>Please enter the Coh                   | rst HESI Exam<br>runknown affect your i<br>expect for your first i<br>results at this time.<br>y appear 24-48 hrs af<br>ams<br>attive accuracy - HESI<br>ten like those you'll se<br>back and review mater<br>attion<br>rott ID provided by you | 2<br>test performance<br>HESI Exam.<br>ter taking your H<br>success ensure<br>te on the NCLEX<br>rials to help you in<br>ur faculty.          | ESI exam. You will receive an<br>a NCLEX® success.<br>5.<br>mprove your weak areas.<br>Distance.Test<br>Register for a Distant<br>Registered Exam | View HESI Exam<br>Don't see<br>email notification once yo<br>remail notification once yo<br>remail notification once your | rutorial<br>your Exam?<br>uur results | Exams: Consequences and re<br>Professional Nursing, 29(2),<br>10.1016/j.profnurs:2013.01.00<br>Compatibility Check<br>Some remediation material oc<br>cilck here to ensure your syste<br>HESI Preparation<br>MHAT RES<br>ARE BES<br>NCLEX-prep products cal<br>exams.<br>Answer a few questions to fir<br>your HESI needs.<br>Connect with other stude<br>VISIT our Facebook Discuss<br>Research<br>Remediating nursing confi<br>Lauer and Yoho (2013) found<br>were higher for students atter<br>required remediation than exi<br>programs without required re | emediation. Journal of<br>S22-S27. DOI:<br>1.<br>Subscription<br>and the multimedia activities<br>em is compatible.<br>SOURCES<br>F AU:<br>Sources<br>and the right resources for<br>and the right resources for<br>ents<br>sion Forum<br>tent Improves outcomes<br>that HESI exit exam scores<br>that HESI exit exam scores<br>that HESI exit exam scores<br>that HESI exit exam scores<br>that HESI exit exam scores<br>that HESI exit exam scores<br>that HESI exit exam scores<br>that HESI exit exam scores<br>that HESI exit exam scores<br>that HESI exit exam scores<br>that HESI exit exam scores<br>that HESI exit exam scores<br>that HESI exit exam scores<br>the cores for students in<br>emediation.                                                                                                    |

• Enter ECU's BSN Department ID 202112 in the pop-up window that appears, and info will auto-fill in the \_box

| Please enter requ<br>same as it appear                                     | ired information below. Revie<br>s on your government issued                                                                      | w your Evolve profile and confir<br>photo ID. Please update your p                  | m that the information provided is the rofile at https://evolve.elsevier.com |  |
|----------------------------------------------------------------------------|----------------------------------------------------------------------------------------------------|-------------------------------------------------------------------------------------|------------------------------------------------------------------------------|--|
| Restrictions that r<br>-Multiple Schoo<br>-Mutiple Exam<br>registering for | nay result in forfeiture of test<br>ols - limit exam registration and<br>versions (ex.A2 V1 & A2 V2) - r<br>a subsequent version. | ing fees:<br>d testing to one school at a time.<br>register and complete testing on | one version of an exam before                                                |  |
| Dept. ID*                                                                  | 202:1:12                                                                                                    | Evolve ID                                                                           | ppirate                                                                      |  |
| Dept. Name                                                                 | EAST CAROLINA UNIVERS                                                                                                    | ITY-EAST CAROLINA UNIVERSI                                                          | ITY-A2-BSN-DISTANCE TESTING-BSN                                              |  |
| First Name                                                                 | Pee Dee                                                                                                    | Middle Name                                                                         |                                                                              |  |
| Last Name                                                                  | Pirate                                                                                                    | Email                                                                               | piratenurse2023@gmail.com                                                    |  |
| Address Line 1                                                             |                                                                                                    |                                                                                     |                                                                              |  |
| Address Line 2                                                             |                                                                                                    |                                                                                     |                                                                              |  |
| City                                                                       |                                                                                                    | State                                                                               |                                                                              |  |
| Zip                                                                        |                                                                                                    | Phone                                                                               |                                                                              |  |
|                                                                            | A2 V-1 02/07/2023 - 09/0                                                                                                    | 1/2023 ~                                                                            |                                                                              |  |

• If this is your first time taking the exam be sure that you have selected "A2 V-1" as your exam. If this is your retake attempt be sure that you have selected "A2 V-2" as your exam.

| comnati                                                                            | hlo                                                                                                    |                                                               |                                                                                | - |
|------------------------------------------------------------------------------------|----------------------------------------------------------------------------------------------------|---------------------------------------------------------------|--------------------------------------------------------------------------------|---|
| Register For a                                                                     | Distance Testing Exam                                                                                                    |                                                               |                                                                                | х |
| Please enter require same as it appears                                            | ed information below. Review your<br>on your government issued photo                                                                               | Evolve profile and confirm<br>D. Please update your pro       | n that the information provided is the<br>ofile at https://evolve.elsevier.com |   |
| Restrictions that ma<br>-Multiple Schools<br>-Mutiple Exam ve<br>registering for a | ay result in forfeiture of testing fees<br>s - limit exam registration and testing<br>ersions (ex.A2 V1 & A2 V2) - register<br>subsequent version. | s:<br>g to one school at a time.<br>and complete testing on c | one version of an exam before                                                  |   |
| Dept. ID*                                                                          | 202112                                                                                                    | Evolve ID                                                     | ppirate                                                                        |   |
| Dept. Name                                                                         | EAST CAROLINA UNIVERSITY-EA                                                                                                    | ST CAROLINA UNIVERSIT                                         | Y-A2-BSN-DISTANCE TESTING-BSN                                                  |   |
| First Name                                                                         | Pee Dee                                                                                                    | Middle Name                                                   |                                                                                |   |
| Last Name                                                                          | Pirate                                                                                                    | Email                                                         | piratenurse2023@gmail.com                                                      |   |
| Address Line 1                                                                     |                                                                                                    |                                                               |                                                                                |   |
| Address Line 2                                                                     |                                                                                                    |                                                               |                                                                                |   |
| City                                                                               |                                                                                                    | State                                                         |                                                                                |   |
| Zip                                                                                |                                                                                                    | Phone                                                         |                                                                                |   |
| Exam*                                                                              | A2 V-1 02/07/2023 - 09/01/2023                                                                                                    |                                                               |                                                                                |   |
|                                                                                    | A2 V-1 02/07/2023 - 09/01/2023                                                                                                    |                                                               |                                                                                |   |
| My Evolve profile                                                                  | A2 V-2 02/07/2023 - 09/01/2023                                                                                                    | nment issued photo                                            | ID. Submit Cancel                                                              |   |

- Please review the restrictions note. ECU has multiple exam versions (V1 and V2). <u>Once you begin this</u>
   <u>registration process and choose "V1" you MUST follow it through all the way to scheduling your exam</u>. If you fail
   to do so and then restart this process, "V1" will no longer be an option because you already chose that
   previously. This can cause a lot of confusion and cost you a lot of time getting fixed.
- If you are scheduling your FIRST attempt on the HESI and you reach this step and only "V2" is available, then that means you've already used your "V1" registration in the past and it must be reset by Elsevier.
- Make sure that the information listed in the box matches the government ID you plan to provide on test day (e.g. driver's license). Check the box in the bottom left corner and then click "Submit."

| ame as it appear                                                          | s on your government issued                                                                                                    | l photo ID. Please update your p                                                            | rofile at https://evolve.elsevier.com |  |
|---------------------------------------------------------------------------|----------------------------------------------------------------------------------------------------|---------------------------------------------------------------------------------------------|---------------------------------------|--|
| estrictions that r<br>-Multiple Schoo<br>-Mutiple Exam<br>registering for | nay result in forfeiture of test<br>ols - limit exam registration an<br>versions (ex.A2 V1 & A2 V2) -<br>a subsequent version. | t <b>ing fees:</b><br>d testing to one school at a time<br>register and complete testing on | one version of an exam before         |  |
| Dept. ID*                                                                 | 202112!                                                                                                    | Evolve ID                                                                                   | ppirate123                            |  |
| Dept. Name                                                                | EAST CAROLINA UNIVERS                                                                                                    | ITY-A2-BSN-DISTANCE TESTIM                                                                  | IG                                    |  |
| First Name                                                                | Pee Dee                                                                                                    | Middle Name                                                                                 |                                       |  |
| ast Name                                                                  | Pirate                                                                                                    | Email                                                                                       | piratep18@students.ecu.edu            |  |
| Address Line 1                                                            |                                                                                                    | line.                                                                                       |                                       |  |
| Address Line 2                                                            |                                                                                                    |                                                                                             |                                       |  |
| City                                                                      |                                                                                                    | State                                                                                       |                                       |  |
| Zip                                                                       |                                                                                                    | Phone                                                                                       |                                       |  |
| Exam*                                                                     | A2 V-1 02/05/2018 - 09/0                                                                                                    | 01/2018 🔻                                                                                   |                                       |  |

• You can confirm you registered for distance testing by looking at your "Registered Exams" count in the "Distance Testing Registration" box at the bottom of the screen.

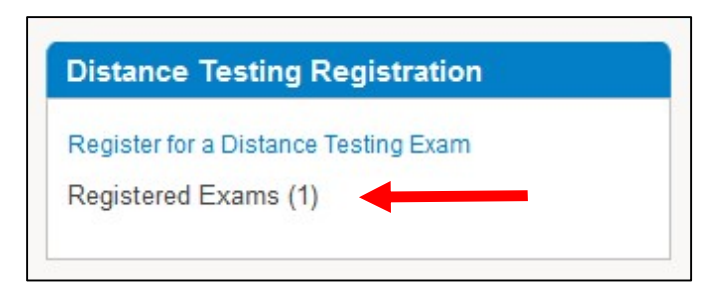

#### Step 4: Submit "Request for Distance Testing Accommodation" form to Elsevier for approval.

Typically, a response to an accommodation request is given within six (6) weeks so students should complete this process <u>as soon as possible</u> once their HESI A2 testing window opens and registration/exam scheduling is available.

• At the top of the same webpage, click on "Accommodation Request" under the "Distance Testing" tab.

| SI Ass   | sessment | t      |                                                  |                  |                                                                                                    |
|----------|----------|--------|--------------------------------------------------|------------------|----------------------------------------------------------------------------------------------------|
| My Exams | Payments | Cohort | Distance Testing 🐱                               | Help & Resources |                                                                                                    |
|          |          |        | Register for a Distance<br>View My Registered Ex | Exam             | Compatibility Check                                                                                                    |
|          |          |        | Accommodation Reque                              | ist              | Some remediation material contains multimedia<br>activities click here to ensure your system is<br>compatible.                                                                                                    |
|          |          |        |                                                  |                  | FAQs                                                                                                    |
|          |          |        |                                                  |                  | What is HESI?                                                                                                    |
|          |          |        |                                                  |                  | Why do I need to run the compatibility check?                                                                                                    |
|          |          |        |                                                  |                  | How do I access my remediation content?                                                                                                    |
|          |          |        |                                                  |                  | Why don't I have the 'View Results' link available on the My Exams screen?                                                                                                    |
|          |          |        |                                                  |                  | Compared and the state of the second second se |

- This will open the PDF request form. Review the steps outlined on the first page.
- Fill out the form and send it to ECU's Disability Support Services office to get the documentation you need in Step 2. Below is an example of Pee Dee Pirate's form to guide you in filling it out.

| Request for D                                           | istance Testing Accom                                                                           | modation Form                                                                                                    |                                           |                                       |
|---------------------------------------------------------|-------------------------------------------------------------------------------------------------|----------------------------------------------------------------------------------------------------|-------------------------------------------|---------------------------------------|
| The following form request for test ac testing accommod | n must be completed and subm<br>commodation(s) to be reviewed<br>dation requests for HESI Exams | itted to Elsevier with all additional s<br>d. All information to be used for the<br>s administered through Distance Te | supporting doo<br>sole purpose<br>esting. | cumentation for your<br>of processing |
|                                                         | Pe                                                                                              | rsonal Information                                                                                                    |                                           |                                       |
| First Name:                                             | Pee Dee                                                                                         | Last Name: Pirate                                                                                                    |                                           | _                                     |
| Address:                                                | 1234 Blackbeard Dr.                                                                             |                                                                                                    |                                           |                                       |
|                                                         | Street Address<br>Greenville                                                                    | Ĭ                                                                                                    | NC                                        | Apartment/Unit #<br>27858             |
| Phone:                                                  | City<br>(252) 123-4567                                                                          | Evolve User Name: ppirate1                                                                                             | State<br>23                               | ZIP Code                              |
| Email:                                                  | piratep18@students.ecu.edu                                                                      |                                                                                                    |                                           |                                       |
| Prospective<br>School Name:                             | East Carolina University - College o                                                            | of Nursing                                                                                                    |                                           |                                       |
| Prospective<br>School Address:                          | Health Sciences Building, Greenvill                                                             | le NC 27858                                                                                                    |                                           |                                       |
| Program Type:                                           | BSN -                                                                                           |                                                                                                    |                                           |                                       |
| Exam Name:                                              | RN Admission Assessment                                                                         | Preferred Test Date:                                                                                                   | 05/31/20                                  | 18                                    |
| Disability, Diagnosis, or<br>Diagnostic Code            | (indicate as applicable to you)                                                                 | professional evaluation:                                                                                               | (indicate as                              | applicable to you)                    |

- Complete the "Requested Accommodation(s)" section as it pertains you specifically.
- Indicate the accommodations you are requesting for your HESI A2 exam and what accommodations you receive at ECU and/or have received in the past.

| Time and One Half                                                                                                    | Other Accommodations - please describe below:                                                                                                    |
|----------------------------------------------------------------------------------------------------|----------------------------------------------------------------------------------------------------|
| Double Time                                                                                                    | (fill this section out as it pertains to your needs specifically)                                                                                                    |
| Separate Room                                                                                                    | $\checkmark$                                                                                                    |
| A Reader                                                                                                    |                                                                                                    |
| Screen Magnification                                                                                                    |                                                                                                    |
| denial.                                                                                                    | g questions and provide a description of the accommodation received or basis for                                                                                                    |
| denial.<br>1. Have you previousl<br>graduate)? Yes                                                                                                    | y questions and provide a description of the accommodation received or basis for y received an accommodation while you were in college (undergraduate or t accommodations you are approved for at ECU)                                                                                                    |
| <ul> <li>Have you previousl graduate)? Yes</li> <li>Describe: (list what you previousl graduate)</li> </ul>                                                                                                    | y received an accommodation while you were in college (undergraduate or<br>v received an accommodation while you were in college (undergraduate or<br>v<br>t accommodations you are approved for at ECU)<br>y received an accommodation on any standardized exam? Select from list. Choose an option                                                                                                    |
| <ul> <li>Have you previousl graduate)? Yes         Describe: (list what the you previousl the you previousl the y</li></ul> | y received an accommodation while you were in college (undergraduate or<br>y received an accommodation while you were in college (undergraduate or<br>t accommodations you are approved for at ECU)<br>y received an accommodation on any standardized exam? Select from list. Choose an option<br>the test if applicable and describe accommodations given)                                                                                                    |
| <ol> <li>Have you previousl graduate)? Yes         Describe: (list what the following the following the fol</li></ol> | y received an accommodation while you were in college (undergraduate or<br>y received an accommodation while you were in college (undergraduate or<br>t accommodations you are approved for at ECU)<br>y received an accommodation on any standardized exam? Select from list. Choose an option<br>the test if applicable and describe accommodations given)<br>y received an accommodation or specialized services in grades K-12, including<br>ccommodations or specialized services provided as a result of an Individualized<br>or a 504 Plan? Choose an option |

|           | Printer and a second second second second second second second second second second second second second second | - |
|-----------|----------------------------------------------------------------------------------------------------|---|
| Describe: | (list what accommodations you were approved for during this time of your education)                             |   |

• Review the "Submission Information" section carefully about how to submit your request to Elsevier.

#### Submission Information

Submit this form and supporting documentation to: <u>https://www.hightail.com/u/HESI-Secure</u> Important: Use of the website suggested herein is not a guarantee of the documents independently, security of the requestors machine, or the network(s) which the requestors machine may reside when performing the transmission. Elsevier only guarantees the security and confidentiality of the documents after they have been successfully and securely transmitted to Hightail.

**Supporting Documentation:** You are required to submit supporting documentation from the medical authority or learning institution that rendered a diagnosis of a current substantial limitation to physical or mental (academic) functioning. For a temporary disability, the documentation should clearly indicate the impact of the disability as well as the anticipated length of the recovery.

The verification documentation must be submitted on the official letterhead stationary of the authority or licensed or qualified specialist who has examined the applicant and diagnosed a physical or mental impairment and include the following details:

- ⇒ Recommended accommodation/modification, as it pertains to testing
- ⇒ Description of the disability that details the extent of the disability, the criteria for the diagnosis, the diagnosis, the type and length of treatment and the recommended accommodation
- ⇒ Name, title, and phone number of the licensed or qualified medical authority or specialist
- ⇒ Original signature of the medical authority or specialist
- ⇒ Diagnosis within the last 5 years

**Do not schedule your testing appointment** with Prometric until you have received a response from the Elsevier Special Accommodations Team. We will require sufficient time to evaluate the request and implement the appropriate accommodations. Typically, a response to an accommodation request is given within **six (6) weeks**. The accommodation itself may take longer to arrange and is subject to availability of staff and resources.

- Provide your electronic signature within the PDF document.
- If you've never configured an electronic signature you'll be prompted to do so when you click on the signature line. Choose "Configure New Digital ID" in the box that opens.

| Applicant                                                                                                    | Authorization                                                                                                    |  |  |  |
|----------------------------------------------------------------------------------------------------|----------------------------------------------------------------------------------------------------|--|--|--|
| I attest to the fact that the information recorded on this a<br>agree to provide Elsevier with any additional information<br>for accommodations. I also give permission to release to<br>establish the need for the accommodation(s) requested<br>application is not sufficient, I authorize Elsevier to obtain<br>evaluated my disability.                                                                                                    | application is true, and if this application is not sufficient, I<br>or documentation requested in order to evaluate my request<br>o Elsevier a copy of any pertinent information required to<br>herein. If the information provided in support of this<br>or additional information from the professionals who treated or |  |  |  |
| I understand that all information that is necessary to process this application must be available to Elsevier a minimum of six (6) weeks prior to my anticipated scheduling date to provide enough time to evaluate and process my request for accommodations. I acknowledge that Elsevier reserves the right to make a final determination as to whether any accommodation is warranted and appropriate. I also understand I am limited to testing in the United States and its territories and may receive limited or no accommodations if I choose to test in an international location. |                                                                                                    |  |  |  |
| Applicant Signature:                                                                                                    | Date:                                                                                                    |  |  |  |
| Third P                                                                                                    | arty Release                                                                                                    |  |  |  |
|                                                                                                    |                                                                                                    |  |  |  |
| I understand that Elsevier has contracted with an extern<br>augment its in-house expertise. By submitting my reque<br>share my application and supporting documentation with<br>consultants for review and consideration as deemed need                                                                                                    | al panel of expert consultants with whom it may consult to<br>st for accommodations, I provide my consent to Elsevier to<br>h the Elsevier Accommodation Review Team and/or<br>cessary by Elsevier.                                                                                                    |  |  |  |

If you cannot configure an electronic signature then save your completed file to your computer then print a hard copy. Provide your handwritten signature instead and then scan the form so the complete file is electronic.

Send your completed request form to ECU's Disability Support Services Office:

#### • Email DSSDept@ecu.edu from your ECU student email account

- Subject Line: "HESI A2 Accommodation Documentation Request"
- o Include name, Banner ID, Evolve username, projected testing date
- Attach completed Elsevier Request Form to email

Once DSS reviews your Elsevier Request Form they will reply via email with applicable supporting documentation. <u>Be sure your request form and supporting documentation are saved to your</u> <u>computer</u>.

Once you have all documentation you are ready to submit your request for accommodations to Elsevier for approval.

• Upload your completed request form and supporting documents from DSS to:

https://www.hightail.com/u/HESI-Secure

- This will open the webpage pictured below.
- Click on the red "My Computer" button and select the saved files from your computer.
- These will be sent to Melissa Stagg at Elsevier who will review your request.
- You do NOT need to "sign up for free" or "sign in" to this page (seen on the top right of the screen).

| Deliver files directly to |  |
|---------------------------|--|
| Melissa Stann             |  |
| m.stagg@elsevier.com      |  |
|                           |  |
|                           |  |
| Drag files anywhere       |  |
| OR ADD FROM               |  |
|                           |  |
|                           |  |
|                           |  |

#### Step 5: Keep an eye on your email inbox.

- From here the Elsevier Special Accommodations Team will review your request.
- Your approval or denial will be sent via email to you within six (6) weeks. <u>Elsevier will also notify Prometric</u> <u>Testing of your request status at this same time</u>.
- Your email will contain eligibility information which you will provide to Prometric when you call to schedule and pay for your test (phone number provided below).
- Students requesting accommodations MUST CALL Prometric and provide their eligibility information to ensure their approved accommodations are scheduled correctly. This cannot be completed online. You can also call the highlighted number below if you have questions about the accommodations request process.

### **NEED HELP?**

Elsevier Website / Registration Customer Support: 1-800-222-9570

Elsevier customer service chat:

https://service.elsevier.com/app/chat/chat\_launch/supporthub/evolve/

Prometric Testing Accommodations Support: 1-800-967-1139

Prometric Testing General Customer Support: 1-800-481-6457

202112